## さくらのレンタルサーバの申し込み

公式サイトに向かいます(画像からホームページに飛ぶことができます。)

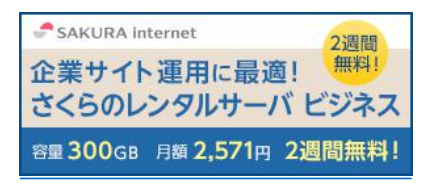

## スタンダードプランを選択する

初期ドメインはお好みの名前を入力する(ホームページの名前など)

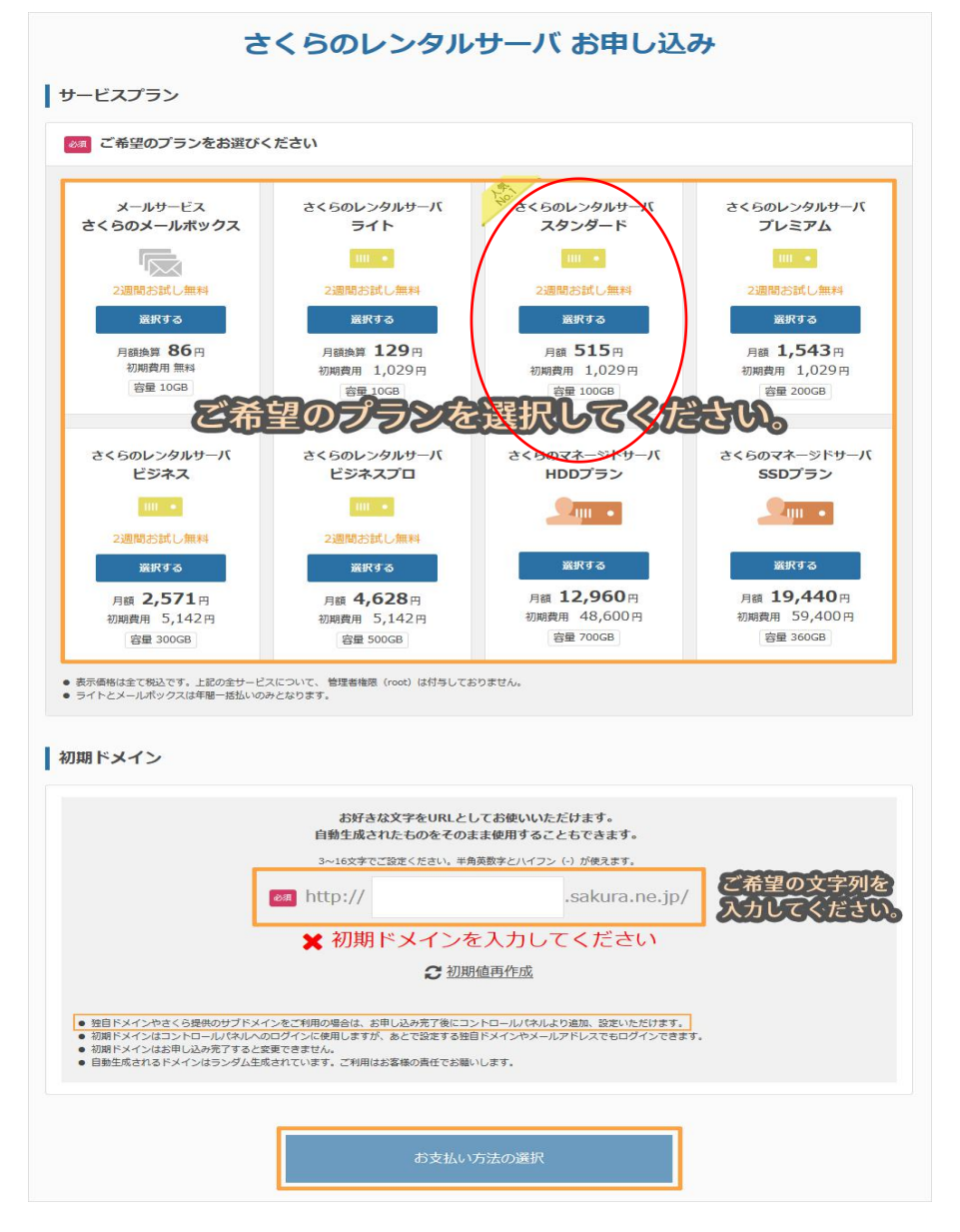

会員認証画面が表示されます。

初めてお申し込みいただくお客様(会員 ID をお持ちでないお客様)は、『新規会員登録へ進む』を クリックしてください。

会員 ID をお持ちのお客様は『ログイン』をクリックし、会員 ID と会員パスワードをご入力ください。

|            | さくらインターネット 会員認証                                                        |
|------------|------------------------------------------------------------------------|
|            | はじめてのお客様                                                               |
|            | 新規会員登録へ進む(無料) 会員印をお持ちでないお客様は<br>会員登録画面にお進みください。                        |
|            | 会員登録(無料)でご利用いただけます。1つの会員IDで、さくらインター<br>ネットのすべてのサーバーサービス、ドメイン取得を管理できます。 |
|            | すでに会員IDをお持ちのお客様はこちら<br>ログイン                                            |
| < プラン選択に戻る | 会員IDをお持ちのお客様は<br>ログイン画面にお進みください。                                       |

## 会員 ID をお持ちのお客様

ログイン画面が表示されますので、お申し込みご希望の会員 ID でログインをしてくださ

い。

ログイン後、お支払選択画面が表示されます。

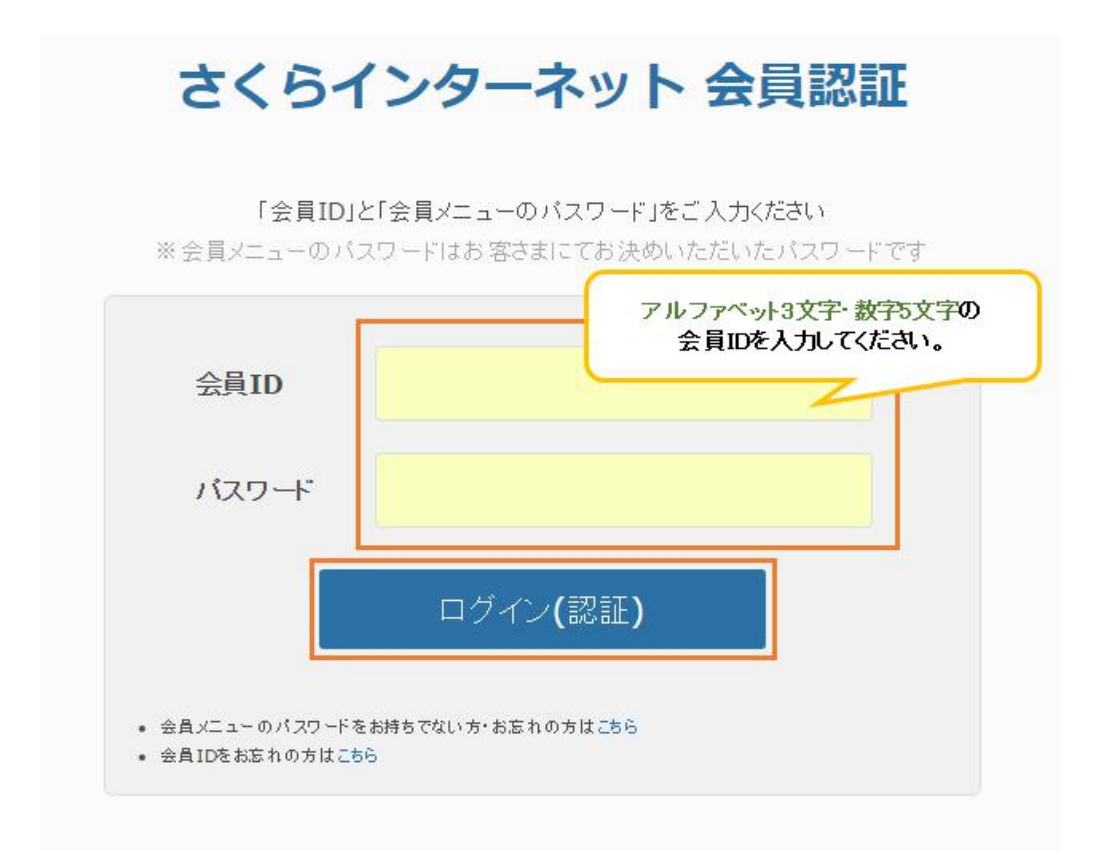

新規会員登録のお客様は、当社からのご案内の通知先となるメールアドレスを登録いただきます。

受信可能なメールアドレスを入力後、「個人情報の取扱いについて」をご確認いただきます。

[同意します]にチェックを入れ、『会員登録のご案内メールを送信』をクリックします。

※あらかじめ、「sakura.ad.jp」からのメールを受信できるようご設定ください。

|                          |                                                      | 会員IDをお持ちの方はログイン                                                        |
|--------------------------|------------------------------------------------------|------------------------------------------------------------------------|
| 通知先メールア                  | ドレスの入力                                               |                                                                        |
| メールアドレス                  | 90. sakura-internet@sakura.ed.jp                     | 油社からのご案内の道知長となります。受信可能なパー<br>アドレスをこうかだから、利用用はについて社どサポート<br>サイトをご確認くため、 |
|                          |                                                      |                                                                        |
| くらインターネットは、取得            | 乳た塩人情報を 弊社が定める「個人情報の取扱いについて」にしたがって                   | 「遺正に管理します。個人情報に関する取扱いにご同意のうえ、お申                                        |
| くらインターネットは、取り<br>いみください。 | 見た個人情報を 弊社が定める「個人情報の取扱いについて」にしたがって                   | 2 道正に管理します。個人情報に関する取扱いにご同意のうえ、お申                                       |
| くらインターネットは、取引<br>しみください。 | ■小小園人情報を、弊社が定める「最人情報の取扱いについて」」に同<br>「個人情報の取扱いについて」に同 | に進立に管理します。個人情報に関する取扱いにご同意のうえ、お中<br>問題します。                              |

入力いただいたメールアドレスに認証コードを記載したメールが送信されます。

メール送信後 30 分以内に、受け取った認証コードを入力して次へ進みます。

件名 [さくらインターネット]メールアドレスの確認

※メールが届かない場合は、メールの受信制限をされていないことをご確認の上、もう-

度はじめからお手続きください。

|         | さくら                 | インターネット                                      | 会員登録                      |
|---------|---------------------|----------------------------------------------|---------------------------|
|         | メールア<br>※記証コードは y-1 | Fレス確認の為に「認証コード」を<br>kamei@sakura.ad.jp 宛に送信し | こ入力ください。<br>たメールに記載しています。 |
| 証コードの入力 |                     |                                              |                           |
|         |                     |                                              |                           |
| 都通コード   |                     |                                              | 記録コードの単数期間は別行から30分開です。    |
|         |                     |                                              |                           |
|         |                     |                                              |                           |
|         |                     | 次へ進む                                         |                           |

「会員情報」と「会員メニューパスワード」を入力する画面表示します。 入力後、『確認画面へ進む』をクリックしてください。

| メールアドレス                         |                                   |                                              |           | 当社からのご案内の通知先となります。現在も受信可能<br>任意のメールアドレスをご入力くだれい。         |
|---------------------------------|-----------------------------------|----------------------------------------------|-----------|----------------------------------------------------------|
| ご契約者の種別                         | 0A                                | v                                            |           |                                                          |
| 氏名                              | 88                                |                                              |           |                                                          |
| 氏名 (カナ)                         | Ø <b>R</b>                        |                                              |           |                                                          |
| 生年月日                            | 6A                                | 1980 年 月                                     | - B       | 本人確認時に必要です。<br>正しい生年月日をこ入力ください。<br>未成年者の場合は、親権者の同点が必要です。 |
| 性別                              | 0X                                | 〇男性 〇女性                                      |           |                                                          |
| 郵便掛号                            | 83                                | 1234567 番号から住所を自動                            | λħ        | and the state of a                                       |
| 住所1                             | 88                                | 都道府県 - 市区町村                                  |           | ご時的は日本面内にお住まいの方のみとなります。                                  |
| 住所2 (黄地など)                      | 61                                |                                              |           | 数字、スペースは平角、全角とちらでもOKです。                                  |
| 住所3 (建物名など)                     |                                   |                                              |           | 数字、スペースは半角、全角とちらでもOKです。                                  |
| 電話番号 (携帯可)                      | RS                                |                                              |           | SMSもしくは音声電話(自動応客)を受けられる<br>電話番号をご意識ください。                 |
| 会員メニューノ<br>員体税の確認・変更・<br>ノ(スワード | <b>パスワ</b><br>などを行う<br><b>2</b> 3 | ード<br>「会員メニュー」へログインするためのパスワー<br>第四字法(0127日)」 | -FBBRURT. | *発展表示に急援記号が見えます。<br>現入各記号「「おおちな())*+,-/i)<=>?@(\)^_`()   |
| パスワード確認                         | 「通信                               | 種語のため得入力ください                                 |           |                                                          |
|                                 |                                   |                                              |           |                                                          |

入力内容の確認画面が表示されます。

入力内容に問題なければ、『会員登録する』をクリックします。

※修正したい場合は、左下の『入力内容を変更』をクリックしますと、前の画面へ戻ります。

| 「お申し     | 込み受付完了のお知らせ」メールをお届けいたします。               |
|----------|-----------------------------------------|
|          | *****@*** jp                            |
| 6申し込み番号  | ****                                    |
| 6申し込みプラン | メールサービス さくらのメールポックス<br>2 週間お試し無料        |
| の期ドメイン名  | ********* .sakura.ne.jp                 |
| 独自ドメ     | インの取得は、以下よりお申し込みいただけます。<br>独自ドメイン取得ページへ |

お申し込み完了後のマニュアルは以下をご確認ください。

※「仮登録完了のお知らせ」は大切に保管!

申込み完了後に送られてくるメール「[さくらのレンタルサーバ] 仮登録完了のお知らせ」 には、

メールソフトや FTP ソフトの設定に必要な情報が記載されています。大切に保管しましょう。

※Yahoo や Google などのフリーメールアドレスを利用している場合、迷惑メールとして 処理されてしまう可能性があります。

件名 [さくらのレンタルサーバ] 仮登録完了のお知らせ

《ご契約者の情報》

会員ID ご契約者名 : nnn12345 : さくらインターネット 様 電子メール : \*\*\*@ sakura.ne.ip 《ご契約サービスの情報》 サービス名 : さくらのレンタルサーバ ライト サービスコード: 123456789123 お申込み日 : 2014年06月23日 お試し期間 : 2014年07月07日まで 初期ドメイン : example.sakura.ne.jp ホームページ : http://example.sakura.ne.jp 《契約サービスの接続情報》 : example.sakura.ne.jp FTPサーバ名 FTPアカウント : example FTP初期フォルダ:www サーババスワード: \*\*\*\*\*\*\*\*\*\*\*\* POP3(受信)サーバ: example.sakura.ne.jp SMTP(送信)サーバ: example.sakura.ne.jp 《 サーバコントロールパネル ログイン情報》 サーバコントロールバネルではメールアドレスの作成やドメイン設定等 を行っていただけます。 : https://secure.sakura.ad.jp/rscontrol/ URL : example.sakura.ne.jp ドメイン名 サーババスワード: \*\*\*\*\*\*\*\*\*\*\* 《 マニュアル 》 ご不明な点がありましたら『マニュアル』や『よくある質問 FAQ』を ご不明な点かありましたら『マニュノル』・・ム、の。 スパー・ ご覧ください。 初めてサービスをご利用の場合は『スタートアップ』をご活用ください。 スタートアップ : http://support.sakura.ad.jp/support/manual/start/ マニュアル http://support.sakura.ad.jp/support/manual/rs/ よくある質問 FAQ: http://support.sakura.ad.jp/fag/

- お申込み後、1時間以内にご登録いただいたメールアドレスへ送信されます。
- 1時間経ってもメールが確認できない場合は、迷惑メールとして処理されていたり、

誤ったメールアドレスを登録されている場合もあります。

迷惑メールフォルダや登録メールアドレスを確認のうえ、メールの再送をご希望の

方は、カスタマーセンターまで問い合わせください。